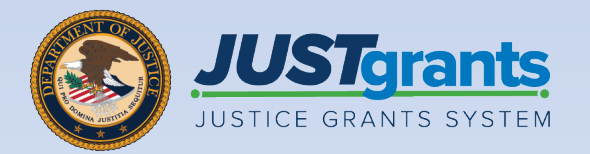

ce Management Repository 🖙 🗸

B Question Sets B Question Pages 9 Questions

warden a

17.00

CALLER

00000

2072

and.

ba 194 00

12.000

JUSTgrants

S Program Perior

8 Repositions

Performance Mar
 A Reports

Recents

BARY201000400 1-3 BARY2010004 1-3 BARY201004

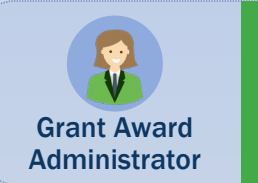

Role

#### **Closeout** Job Aid Reference Guide

February 2025 Version 3.2

#### **Table of Contents**

- <u>3</u> Introduction
- 5 Closeout Overview
- 10 Award Closeout
- <u>16</u> <u>Award Closeout (Pending Grant Award</u> <u>Modification)</u>
- 20 Initiating Closeout Prior to End Date
- 25 Initiating Grant Award Modification (GAM) During the Closeout Process

# Introduction

#### How to Use this Guide

This Job Aid Reference Guide (JARG) helps users navigate the JustGrants Grant Award Administrator (GAA) role within the award Closeout. All training resources can be accessed on the JustGrants Training Training & Resources page.

#### **Linked Content**

This JARG utilizes a chapter linked Table of Contents. In addition, a link has been included on each page to help the user quickly return to the Table of Contents.

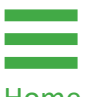

Select the Home icon.

Home

Home

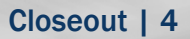

## **Closeout Overview**

#### Closeout

Closeout occurs at the end of the grant process. To complete a closeout, the GAA must submit the final Federal Financial Report (FFR) and Performance Reports (PRs). The financial reconciliation must verify that all award conditions comply with the terms and conditions of the award and that all award deliverables are attached. The Closeout must be submitted within 120 days after the grant award expires or is terminated.

If the award has an **in-progress** Grant Award Modification (GAM), it must be resolved before award closeout can be submitted. In-progress GAMs appear as one of the closeout requirements. See the <u>Award Closeout (Pending Grant</u> <u>Award Modification)</u> section for additional information on resolving in-progress GAMs.

**NOTE:** Notification occurs when the closeout is generated and when it is due. The **Final SF-425** must be submitted to view the financial reconciliation.

**120 days** after the project period end date, drawdowns will not be available until the financial reconciliation period during closeout review.

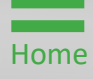

### Closeout (cont.)

The Department of Justice (DOJ) will review the materials to ensure compliance with the grant terms and conditions and ensure all funds are spent appropriately. The process may generate requests for additional documentation or justifications until the DOJ Finance Office confirms full compliance and closes the award. Within JustGrants:

- Closeouts are automatically generated one day after the grant end date or automatically if the award is declined.
- Closeouts are automatically submitted to DOJ 121 days after the grant end date if the GAA fails to do so within the allotted 120 days.

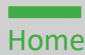

#### **Features and Responsibilities**

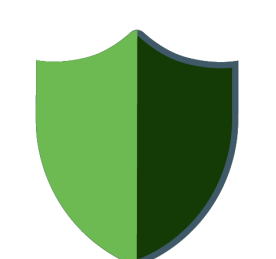

JustGrants features help the user complete the Closeout requirements with information displayed on one screen. From there, the user can navigate to the application, funding

recommendations, and funded award tabs including FFRs (SF-425), PRs, and GAMs. DOJ staff and grantees access similar screens.

The GAA leads the Closeout completion efforts and has several unique abilities:

- Generate a Closeout prior to the end date of the award, if needed;
- Review the requirements;
- Submit the FFR from the Closeout screen;
- Add comments;
- Add attachments;
- Submit the Closeout package;
- Review specifically assigned Closeout cases.

#### **Closeout Notifications**

JustGrants Closeout notifications are programmed messages or alerts sent via email to inform the user of upcoming deadlines, status updates, and other closeout events.

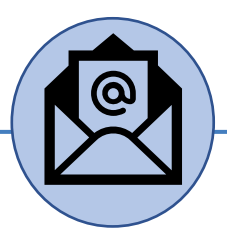

Closeout notifications are sent via email when:

- A closeout is past the due date (121 days after project period end date);
- The award moves to resolved-closed status (award is closed);
- Action needs to be taken for closeout three (3) days before the due date;
- A closeout is due in ten (10) days;
- A closeout is initiated/created;
- A closeout is declined;
- A closeout is change requested.

# **Award Closeout**

#### **Award Closeout Key Points**

The Award Closeout is the process for the GAA to review and submit a Closeout. The GAA has the authority and ability to administer and manage a Closeout on behalf of an entity.

There are six (6) closeout types available:

- Administrative Funding Adjustments are used when funds are moved from one entity to another for completion of the proposed project. This type of closeout is only performed by DOJ staff.
- **Compliant** is used when all final documents are completed (final PR, final FFR, compliance with all award conditions, and financial reconciliation).
- Declined is only used by the DOJ staff if an award is declined. This type is visible but not editable by recipients. The declined closeout type will automatically display if the Authorized Representative (AR) declines the award.
- Noncompliant is used when closeout requirements are not completed within 120 calendar days after the end of the grant.
- **Other** is viewable by all recipients; however, it should not be used. **Other** should only be used by DOJ staff.
- State Criminal Alien Assistance Program (SCAAP) is specific to a particular type of award. This type of closeout should not be selected by recipients.

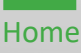

Home

From the JustGrants landing page, select the **My Worklist** link. All awards that are ready for **Closeout** are displayed on this screen.

1) Select the Case ID for an award to begin.

**NOTE:** Entity Administrator (EA) identification is displayed on the landing page. Hover over the EA name and receive the following message: "**Contact your Entity Administrator to update roles and manage user assignments to Applications and Awards.**"

| JUSTGran                                                                           | ts.   |                                   |                  |              |                |   |                          |                               |    |        |               |                 | 🧈 🤉 🗍          |
|------------------------------------------------------------------------------------|-------|-----------------------------------|------------------|--------------|----------------|---|--------------------------|-------------------------------|----|--------|---------------|-----------------|----------------|
| ☐ Home                                                                             | Welco | ome ju                            | stgrants026      | .grantawarda | ıdmin jgitsext |   |                          |                               | En | tity A | dministrator: | JohnElectronicB | usinessPoc Doe |
| <ul> <li>Entity Profile</li> <li>Entity Users</li> <li>Entity Documents</li> </ul> | ✓ A   | <b>llerts (0</b><br>ata to displa | <b>)</b><br>ay   |              |                |   | 1                        | )                             |    |        |               |                 |                |
| Applications                                                                       | ~ M   | /ly Worl                          | klist            |              |                |   |                          |                               |    |        |               |                 |                |
| Awards                                                                             | ſ     | 1615 re                           | sults            |              |                |   |                          |                               |    |        |               | Export          | List           |
| Monitoring                                                                         |       |                                   | Case ID 👘        | Due Date 🚈   | Case Type      |   | Award                    | Solicitation Title            |    |        | Office 🐺      | Status          | Ŧ              |
| 🚊 Federal Forms                                                                    |       | Þ                                 | FAW-324341       | 10/27/2024   | Closeout       |   | 15PBJA-23-GG-03244-AWAX  | AZ-GRANT-MY.TEST.Solicitation |    | _      | OJP-BJA       | Submitted       |                |
|                                                                                    |       | Þ                                 | FAW-307522       | 10/29/2024   | Closeout       |   | 15PBJA-23-GK-00004-AWAX  | 190036 Testing                |    |        | OJP-BJA       | Submitted       |                |
|                                                                                    |       | Þ                                 | FAW-348028       | 10/29/2024   | Closeout       |   | 15JCOPS-24-AG-01167-LEMH | CB BF COPS Test               |    |        | COPS          | Submitted       |                |
|                                                                                    |       | Þ                                 | <u>AW-309806</u> |              | Award Package  |   |                          |                               |    |        |               | Submitted       |                |
|                                                                                    |       | Þ                                 | <u>AW-309609</u> |              | Award Package  |   |                          |                               |    |        |               | Submitted       |                |
|                                                                                    |       | Þ                                 | <u>AW-309594</u> |              | Award Package  |   |                          |                               |    |        |               | Submitted       |                |
|                                                                                    |       |                                   |                  |              |                | _ |                          |                               |    | _      |               |                 |                |
|                                                                                    |       |                                   |                  |              |                |   |                          |                               |    |        |               |                 |                |
|                                                                                    |       |                                   |                  |              |                |   |                          |                               |    |        |               |                 |                |
| Training Resources                                                                 |       |                                   |                  |              |                |   |                          |                               |    |        |               |                 |                |
| Privacy Policy                                                                     |       |                                   |                  |              |                |   |                          |                               |    |        |               |                 |                |
|                                                                                    |       |                                   |                  |              |                |   |                          |                               |    |        | Clos          | eout I          | 12             |

# Award Closeout

Step 2

Home

**Closeout Type** 

2) Open the drop-down menu to select the **Closeout Type**.

**NOTE:** As added security, the Tax Identifier Number (TIN) number has been hidden except for the last four digits.

| JUSTCE GRANTS                                                    | ants.<br>s system                                                                                                 |                                                                      |                                             |                           |                     | 🤌 💿                                                                                                   |
|------------------------------------------------------------------|----------------------------------------------------------------------------------------------------|----------------------------------------------------------------------|---------------------------------------------|---------------------------|---------------------|----------------------------------------------------------------------------------------------------|
| <ul> <li>→ Home</li> <li>         Entity Profile     </li> </ul> | Closeout<br>(15PBJA-23-GG-03244-AWAX)<br>Awarded Entity Legal Name (JustGra<br>Current Entity Legal Name (New IGI | PENDINGINITIATECLOSEOUT<br>Ints Test Org26) Doing Business As: (JGII | l Test Org26)                               | z Business As)            |                     | Actions                                                                                               |
| 8 Entity Users                                                   | ASAP Account is in Suspend status. Drawd                                                                          | own is not available. For more information, view                     | r the Funding Balance and Availability tab. | 5 5 4 5 11 6 5 7 6 7      |                     |                                                                                                    |
| Entity Documents                                                 | Solicitation Title:                                                                                               | AZ-GRANT-MY.TEST.Solicitation                                        | Solicitation                                | Category: N/A             |                     |                                                                                                    |
| Applications                                                     | Project Title:                                                                                                    | Batman                                                               | Federal Awa                                 | ard Amount \$1,000,000.00 |                     |                                                                                                    |
| Awards                                                           | Managing Office:                                                                                                  | 8/31/23 - 6/28/24<br>OJP                                             | Program Of<br>UEI:                          | RKV2V7M6FJ03              |                     |                                                                                                    |
| Monitoring                                                       | Grant Award Administrator:                                                                                        | GrantManaReBJA jgitsint<br>justgrants026.grantawardadmin jgitsext    | TIN:                                        | *****0000                 |                     |                                                                                                    |
| Federal Forms                                                    | FAW Case ID                                                                                                    | FAW-324341                                                           |                                             |                           |                     |                                                                                                    |
|                                                                  |                                                                                                    |                                                                      |                                             |                           |                     |                                                                                                    |
|                                                                  | Closeout Initiate Review                                                                                          |                                                                      |                                             |                           |                     | Case datails                                                                                          |
|                                                                  | DE INS MONTHS FROM NOW                                                                                            |                                                                      |                                             |                           | •                   | Last updated by                                                                                       |
|                                                                  | 2                                                                                                    |                                                                      |                                             |                           | DOJ Financial Guide | Pega Email Bo: (11d ago)<br>Created by<br>Agent(System-Queue-ServiceLevel.ProcessEvent)<br>(11mo ago) |
|                                                                  | Closeout Type *                                                                                                   | ~                                                                    |                                             |                           |                     | DOJ Grant Manager<br>GrantManaReBJA jgitsint<br>Phone                                                 |
|                                                                  |                                                                                                    |                                                                      |                                             |                           |                     | <u>111-111-1111</u>                                                                                   |
|                                                                  |                                                                                                    |                                                                      |                                             |                           |                     | Email                                                                                                 |
|                                                                  | Requirement                                                                                                    | Status                                                               |                                             | Last Submission Date      |                     | GrantManaReBJA@ojp.usdoj.stg                                                                          |
| Training Resources                                               | Requirement Final Federal Financial Report                                                                        | Status                                                               |                                             | Last Submission Date      |                     | GrantManaReBJA@ojp.usdoj.stg Participants (7)                                                         |

# **Award Closeout**

Steps 3 – 4

Home

**Review Requirements** 

- 3) Navigate to the Requirements section. Select any link on the screen to review details, as necessary. View the final FFR by opening the Final Federal Financial Report link. The final PR and all award deliverables are visible in the award's Performance Management section. The award conditions are visible in the award's Award Conditions section.
- Select the Comments box to add notes. 4)

**NOTE:** The Financial Reconciliation screen displays financial information. A final FFR must be submitted for viewing access.

| JUSTGRANTS SYSTEM |                                                        |                                     |          |                      | <b>e</b> (                                                     |
|-------------------|--------------------------------------------------------|-------------------------------------|----------|----------------------|----------------------------------------------------------------|
| ne Cl             | IDSEOUT<br>(15JOVW-22-GG-01850-STOP) PENDINGHNITATEOLO | Discour                             |          |                      | A                                                              |
| ty Profile        | Closeout Type *                                        | E 1991 JEST OLĀSA DOLĪĀ DUSINESS AS | (        |                      | Agent(System-Queue-<br>ServiceLevel.ProcessEvent)<br>(3mo ago) |
| locuments         | ⊠Requirements                                          |                                     |          |                      | DOJ Grant Manager<br>regina.madison@usdoj.gov                  |
|                   | Requirement                                            | Status                              |          | Last Submission Date | Phone<br>345-343-3551                                          |
| ng                | Final Federal Financial Report                         | Complete                            |          | 3/20/2022            | Email<br>regins madison@usdoi.gov                              |
| Forms             | Financial Reconciliation                               | Incomplete                          |          | _                    | Participants (7)                                               |
| -(3               | Final Performance Report                               | Incomplete                          |          |                      | justgrants026.grantawardadmii                                  |
| Resources         | Award Conditions                                       | _                                   |          |                      | Grant Award Administrator                                      |
|                   | Deliverables                                           | _                                   |          | _                    | JohnElectronicBusinessPoc<br>Doe<br>Entity Administrator       |
| Policy            |                                                        |                                     |          |                      | R regina.madison@usdoj.gov<br>GrantManager                     |
| 4                 | Comments                                               |                                     |          |                      | justgrants026.financialmanage<br>jgitsext<br>Financial Manager |
| e Report          | Comments History                                       |                                     |          |                      | justgrants026.authorizedrep                                    |
|                   | Comment Date Time Co                                   | ommented By                         | Comments |                      | jgitsext<br>Authorize Representative                           |
|                   | No items                                               |                                     |          |                      | View all                                                       |
| d Modification    | CAttachments                                           |                                     |          |                      |                                                                |

#### Award Closeout Steps 5 - 6

Home

**Submit Closeout** 

- 5) Select **Upload** to attach files to the award for review during the **Closeout** process.
- 6) Select **Submit** to send the **Closeout** information to the DOJ office for review.

**NOTE:** Financial managers can only edit final FFRs up to the award due date. To adjust the final FFR after the due date, contact the Office of the Chief Financial Officer (OCFO) helpdesk at <u>Ask.OCFO@usdoj.gov</u> to make any edits.

|                                 | ants<br>I system                                                                                                    |  |
|---------------------------------|----------------------------------------------------------------------------------------------------|--|
| Home                            | Closeout<br>(15JOVW-22-GG-01850-STOP) FERONORUMINACTOLICOUT                                                                                                    |  |
| Entity Profile                  | Entity Legal Name (JGII Test Org26) Doing Business As: (JGII Test Org26 Doing Business As: (5)                                                                                                    |  |
| 8 Entity Users                  | @Attachments                                                                                                    |  |
| Linky oboio                     |                                                                                                    |  |
| Entity Documents                | Upload                                                                                                    |  |
| Applications                    | The recommended lies to optical are FUT, inscribed with Local Access and Linax message.                                                                                                    |  |
| & Awards                        |                                                                                                    |  |
| Monitoring                      |                                                                                                    |  |
| Federal Forms                   |                                                                                                    |  |
| ] Training Resources            | Award Package       Award Conditions       Award Details       Award Attachments       Performance       Funding Balance and<br>Availability       Federal Financial<br>Report (FFR)       Grant Award         Backenson parating       Backenson parating       Backenson parating       Backenson parating       Backenson parating |  |
|                                 | Report Number = Type of Report = Reporting Period Due Date of Report Status =                                                                                                    |  |
|                                 | PR-356802         Final         Oct 1, 2021 to Mar 24, 2022         Juli 22, 2022         Pending-Review                                                                                                    |  |
| Privacy Policy                  | Award Deliverables                                                                                                    |  |
| cents See al                    | al Name = Category = Comment = Unloaded By = Date = Status =                                                                                                    |  |
| Closeout                        | name – – – – – – – – – – – – – – – – – – –                                                                                                    |  |
|                                 | Ne attachments                                                                                                    |  |
| Performance Report<br>98-356802 | Add Attachment                                                                                                    |  |
| Classourt                       |                                                                                                    |  |
| AW-307389                       | (6)                                                                                                    |  |
| Closeout                        |                                                                                                    |  |
| AW-307118                       | Cancel                                                                                                    |  |
| Grant Award Modification        |                                                                                                    |  |
| AM-212232                       |                                                                                                    |  |

Award Closeout (Pending Grant Award Modification)

### Award Closeout (Pending GAM)

Overview

Closeout requirements prevent a user from moving a **Closeout** forward if there is an active pending **Grant Award Modification** (GAM) on the **Funded Award (FAW)**.

If there is a pending GAM on the FAW, the FAW **Requirements** section will include a **Grant Award Modification** row. A warning triangle is displayed, and the status of the GAM row will read as **Incomplete**. When the user hovers over the warning triangle, the GAM **Case ID** and **Status** are displayed.

The following statuses **are considered pending**, and will prevent submission of Closeout:

- Pending-Approval;
- Pending-ChangeRequest;
- Pending-Resubmitted-BCGAM.

If there are no pending GAMs on the FAW, then the GAM row **will not** be visible in the FAW Requirements section.

The following statuses **are not considered pending**, and will allow submission of the Closeout:

- Resolved-Completed;
- Resolved-Incomplete;

- Resolved-Deleted;
- Resolved-Withdrawn;
- Resolved-Denied; •
- Pending-UFMS.

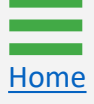

### Award Closeout (Pending GAM)

Steps 1 – 2

Home

- 1) Open the drop-down menu to select the **Closeout Type**.
- 2) Hover over the **Grant Award Modification** warning triangle to display the GAM's **Case ID** and **Status**.

| JUSTGran                                                 | TTS<br>STEM                                                                                                    |                                                                 |                      | 🧈 💿 🌗                                                                                                    |  |  |  |  |
|----------------------------------------------------------|----------------------------------------------------------------------------------------------------|-----------------------------------------------------------------|----------------------|----------------------------------------------------------------------------------------------------|--|--|--|--|
| Home     Earline Brofile                                 | Closeout<br>(15PSMA-24-GG-00319-AWAX) PENDING-INITATICLOSIC<br>Awarded Entity Legal Name (JGII Test Org25) Doing Busi                                                                                                    | ur<br>ness As: (JGII Test Org25)                                |                      | (Actions ~)                                                                                                    |  |  |  |  |
| Entity Profile                                           | ASAP Account is in Suspend status. Drawdown is not available. For                                                                                                    | more information, view the Funding Balance and Availability tab | ».                   |                                                                                                    |  |  |  |  |
| Entity Occurs     Applications     Awards     Monitoring | Closeout Initiate Review<br>DUE INTE DAYS FROM HOW                                                                                                    |                                                                 | DOLEIN               | Case details     Last updated by     Queue     processor(pStandardProcessor.ResaveWorkObjec     (3m ogo)     Created by     AenelSYstem-Oueue-ServiceLevel ProcessEvent) |  |  |  |  |
| Eederal Forms                                            | I Forms Compliant Compliant Complian |                                                                 |                      |                                                                                                    |  |  |  |  |
|                                                          | Requirement                                                                                                    | Status                                                          | Last Submission Date | Fmail                                                                                                    |  |  |  |  |
|                                                          | Final Federal Financial Report                                                                                                    | Incomplete                                                      |                      | GrantManaRe5MART@ojp.usdoj.stg                                                                                                    |  |  |  |  |
|                                                          | Financial Reconciliation                                                                                                    | Incomplete                                                      |                      | Participants (7)                                                                                                    |  |  |  |  |
|                                                          | Final Performance Report                                                                                                    | Incomplete                                                      | -                    | Grant Award Administrator                                                                                                    |  |  |  |  |
|                                                          | Grant Award Modification                                                                                                    | Incomplete                                                      |                      | JohnElectronicBusinessPoc Doe Entity Administrator                                                                                                    |  |  |  |  |
|                                                          | Award Conditions Case ID Status                                                                                                    | Status<br>                                                      |                      | G GrantManaReSMART jgitsint 🛛 🛛 🗞                                                                                                    |  |  |  |  |
|                                                          | Deliverables                                                                                                    | Status                                                          | -                    | justgrants025.multipleroles<br>jgitsext<br>Financial Manager                                                                                                    |  |  |  |  |
| Training Resources                                       | Comments                                                                                                    |                                                                 |                      | justgrants025.authorizedrep<br>jgitsext 🖂 😒 🗞                                                                                                    |  |  |  |  |
| Privacy Policy                                           |                                                                                                    |                                                                 |                      | View all                                                                                                    |  |  |  |  |

## Award Closeout (Pending GAM)

#### Step 3

Submission Error

3) The Submit button is now active. Selecting Submit will cause an error and the following error message will be displayed related to the the Closeout Case: "Close Out: Error: Please ensure all outstanding GAMs are resolved prior to submitting closeout."

|                                   | 四Funded Award                                                                                                    |                                                                                   |                                    |                           |                                     |                                   |                                   |                 |           |
|-----------------------------------|----------------------------------------------------------------------------------------------------|-----------------------------------------------------------------------------------|------------------------------------|---------------------------|-------------------------------------|-----------------------------------|-----------------------------------|-----------------|-----------|
|                                   | Award Package Award Initial Supple                                                                                                    | Award Conditions Award Details                                                    | Award Attachments                  | Performance<br>Management | Funding Balance and<br>Availability | Federal Financial Report<br>(FFR) | Grant Award<br>Modification (GAM) |                 |           |
|                                   | <ul> <li>&gt; Award Letter</li> <li>&gt; Award Information</li> <li>&gt; Project Information</li> <li>&gt; Financial Information</li> <li>&gt; Award Conditions</li> <li>&gt; Award Acceptance</li> </ul> |                                                                                   |                                    |                           |                                     |                                   | 3                                 | )               |           |
| Iraining Resources                | Cancel                                                                                                    |                                                                                   |                                    |                           |                                     |                                   | Save                              |                 |           |
|                                   |                                                                                                    |                                                                                   |                                    |                           |                                     |                                   |                                   |                 |           |
| JUSTGran                          | ts.                                                                                                    |                                                                                   |                                    |                           |                                     |                                   |                                   |                 | 🤌 T 🕕     |
|                                   | Closeout<br>(15PSMA-24-GG-00319-AWAX) 4<br>Awarded Entity Legal Name (JGII Test O                                                                                                    | NONGENNITIATTCLOSTOUT<br>rg25) Doing Business As: (JGII Test Org25)               |                                    |                           |                                     |                                   |                                   |                 | Actions ~ |
| Entity Profile                    | ASAP Account is in Suspend status. Drawdown                                                                                                    | is not available. For more information, view the Fun                              | nding Balance and Availability tab |                           |                                     |                                   |                                   |                 |           |
| Entity Users     Entity Documents | Close Out: Error: Please ensure                                                                                                    | all outstanding GAMs are resolved prior to submitti                               | ing closeout.                      |                           |                                     |                                   |                                   |                 |           |
| Applications                      | Solicitation Title:                                                                                                    | FY24 Formula Template (New Redesign)                                              |                                    |                           | Solicitation Category:              | N/A                               |                                   |                 |           |
| R Awards                          | Project Title:                                                                                                    | Ash Test Data                                                                     |                                    |                           | Federal Award Amount \$1,3          | 07.93                             |                                   |                 |           |
| Monitoring                        | Managing Office:                                                                                                    | 1/1/23 - 3/30/24<br>OJP                                                           |                                    |                           | UEI: QPN9Y8JG                       | 5Z9PZ                             |                                   |                 |           |
| 🚊 Federal Forms                   | DOJ Grant Manager:<br>Grant Award Administrator:<br>FAW Case ID                                                                                                    | GrantManaRe5MART jgitsint<br>justgrants025.grantawardadmin jgitsext<br>FAW-341030 |                                    |                           | TIN: *****000                       | 0                                 |                                   |                 |           |
|                                   |                                                                                                    |                                                                                   |                                    |                           |                                     |                                   |                                   |                 |           |
|                                   | Closeout Initiate Review<br>DUE IN 18 DAYS FROM NOW                                                                                                    |                                                                                   |                                    |                           |                                     |                                   |                                   | Case details    |           |
|                                   |                                                                                                    |                                                                                   |                                    |                           |                                     |                                   |                                   | cost opdated by |           |

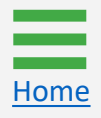

# Initiating Closeout Prior to End Date

# **Initiating Closeout Prior to End Date**

Step 1

Home

**Select Award** 

This is the process used by the GAA to initiate a **Closeout** prior to the award's end date.

1) Select **Awards** from the **JustGrants** landing page.

| JUSTGrants<br>JUSTICE GRANTS SYSTEM |      |             |                  |            |                    |                          |                                                                                             |               |                         |           |  |  |  |
|-------------------------------------|------|-------------|------------------|------------|--------------------|--------------------------|---------------------------------------------------------------------------------------------|---------------|-------------------------|-----------|--|--|--|
| ☆ Home                              | Weld | come C      | Carlos Gaste     | lum        |                    |                          |                                                                                             |               | Entity Administrator: A | dak Dutta |  |  |  |
| ① Entity Profile                    | >    | Alerts (    | (2)              |            |                    |                          |                                                                                             |               |                         |           |  |  |  |
| 🛞 Entity Users                      |      |             |                  |            |                    |                          |                                                                                             |               |                         |           |  |  |  |
| Entity Documents                    | ~    | My Worklist |                  |            |                    |                          |                                                                                             |               |                         |           |  |  |  |
| Applications                        |      | 1292 r      | results          |            |                    |                          | <b>1</b> 2 3 4 5 6 Z                                                                        | <u>8 9 10</u> | Export List             |           |  |  |  |
| R Awards                            |      |             | Case ID 🗐        | Due Date 🔠 | Case Type          | Award                    | Solicitation Title                                                                          | Office 👿      | Status 🕎                |           |  |  |  |
| Monitoring                          |      |             | DD 220850        |            | Borformanco Boport |                          | EV24FormulaNeuDorian                                                                        | 0)444         | Now                     |           |  |  |  |
| 🚊 🛛 Federal Forms                   |      | r           | <u>FR-229655</u> | 07/30/2024 | Performance Report | 15/04/0-24-66-01010-510F | F124F0HHulaivewDesign                                                                       | 0000          | New                     |           |  |  |  |
|                                     |      | Þ           | PR-229009        | 07/30/2024 | Performance Report | 15JOVW-24-AG-01538-STOP  | Alak' test data                                                                             | OVW           | New                     |           |  |  |  |
|                                     |      | Þ           | <u>PR-228869</u> | 10/30/2024 | Performance Report | 15PSMA-24-GG-01780-AWAX  | FY24 Adam Walsh Act                                                                         | OJP-SMART     | New                     |           |  |  |  |
|                                     |      | Þ           | <u>PR-228344</u> | 10/30/2024 | Performance Report | 15JOVW-24-GG-01794-STOP  | Mush Test Data OVW                                                                          | OVW           | New                     |           |  |  |  |
|                                     |      | Þ           | <u>PR-228216</u> | 10/30/2024 | Performance Report | 15PSMA-24-GG-01792-AWAX  | Mush Test Data OJP                                                                          | OJP-SMART     | New                     |           |  |  |  |
|                                     |      | Þ           | <u>PR-134184</u> | 06/26/2024 | Performance Report | 15PBJA-21-GG-00446-AWAX  | BJA FY 21 Edward Byrne Memorial Justice Assistance Grant (JAG) Program - State Solicitation | n OJP-BJA     | Pending-ChangeRequest   |           |  |  |  |
| Training Resources                  |      | Þ           | <u>PR-134125</u> | 06/25/2024 | Performance Report | 15PBJA-21-GG-00446-AWAX  | BJA FY 21 Edward Byrne Memorial Justice Assistance Grant (JAG) Program - State Solicitation | OJP-BJA       | Pending-ChangeRequest   |           |  |  |  |
| Privacy Policy                      |      | Þ           | <u>PR-227164</u> | 10/30/2024 | Performance Report | 15PSMA-24-GG-01766-AWAX  | Test data for Mush                                                                          | OJP-SMART     | New                     | 2         |  |  |  |

# Initiating Closeout Prior to End Date

#### Step 2

Home

Select Award ID

2) Select the Award ID to initiate closeout.

| <b>NOTE:</b> Filter a column by selecting the <b>down arrow</b> or sort up or down           | by |
|----------------------------------------------------------------------------------------------|----|
| selecting the column heading and utilizing the <b>arrow</b> $\uparrow \downarrow$ direction. |    |

| JUSTGRANTS SYS | ts<br>Tem |                            |                                                |                          |                                        |                |              |            | <b>#</b>  |
|----------------|-----------|----------------------------|------------------------------------------------|--------------------------|----------------------------------------|----------------|--------------|------------|-----------|
| e              | Awa       | ards - New JGII Test QA Or | rganization 26 New JGII Test QA Organi         | zation 26 Doing Busin    | ess As                                 |                |              |            |           |
| / Profile      | My A      | Assigned Awards            |                                                |                          |                                        |                |              |            |           |
| Users          | 868 r     | esults                     |                                                |                          |                                        | Rows: 1-10 V   |              | kport List |           |
| / Documents    |           | Award ID                   | Solicitation Title                             | Award Status             | Grant Award Administrator              | Program Office | 😇 Start Date | End Date ↓ | Te Amount |
|                | ×         | 15JCOPS-23-GG-03311-METH   | Mira's COPS DATA                               | Pending-InitiateCloseout | David Gaetani                          | COPS           | 10/1/2023    | 09/30/2026 | 2,0       |
| oring          | Þ         | 15JOVW-24-AG-00290-STOP    | Alak's test data                               | Pending-InitiateCloseout | justgrants026.grantawardadmin jgitsext | OVW            | 2/26/2024    | 07/30/2026 | 1,0       |
| al Forms       | Þ         | 15JCOPS-24-AG-01186-LEMH   | CB BF COPS Test                                | Pending-InitiateCloseout | justgrants026.grantawardadmin jgitsext | COPS           | 10/1/2023    | 12/31/2025 | 2,        |
|                | Þ         | 15PSMA-24-GG-00184-AWAX    | FY24 Adam Walsh Act                            | Pending-InitiateCloseout | justgrants026.grantawardadmin jgitsext | SMART          | 10/1/2023    | 12/31/2025 | 3,        |
|                | F         | 15JOVW-24-GG-00156-STOP    | FY24Invitational/Call for Concept TemplateNewD | Pending-InitiateCloseout | David Gaetani                          | OVW            | 10/31/2022   | 01/15/2025 | 1,1       |
|                | Þ         | 15JCOPS-24-AG-01167-LEMH   | CB BF COPS Test                                | Pending-InitiateCloseout | justgrants026.grantawardadmin jgitsext | COPS           | 10/1/2023    | 06/30/2024 | 2,        |
|                | Þ         | 15PBJA-23-GG-03244-AWAX    | AZ-GRANT-MY.TEST.Solicitation                  | Pending-InitiateCloseout | justgrants026.grantawardadmin jgitsext | BJA            | 8/31/2023    | 06/28/2024 | 1,000,    |
|                | Þ         | 15PSMA-22-GG-00088-AWAX    | SMART FY 22 Support for Adam Walsh Act Imple   | Pending-InitiateCloseout | justgrants026.multipleroles jgitsext   | SMART          | 10/1/2020    | 04/30/2024 | 1,1       |
|                | +         | 15PSMA-23-RR-02384-AWAX    | Testing FFR bug                                | Pending-InitiateCloseout | justgrants026.grantawardadmin jgitsext | SMART          | 4/1/2023     | 04/01/2024 | 1,1       |
| g Resources    | Þ         | 15PBJA-23-GG-03206-CAPL    | Sunny Test Data                                | Pending-InitiateCloseout | justgrants026.multipleroles jgitsext   | BJA            | 10/1/2022    | 03/31/2024 | 1,0       |

### **Initiating Closeout Prior to End Date**

#### Step 3

Home

**Select Begin** 

3) Select **Begin** on the corresponding to the **Programmatic** line.

| Image: Second second secon                 |                         |                                                                                  |                                                                           |                                                               |       |                                                                             |
|----------------------------------------------------------------------------------------------------|-------------------------|----------------------------------------------------------------------------------|---------------------------------------------------------------------------|---------------------------------------------------------------|-------|-----------------------------------------------------------------------------|
| In Hersi Antice Funded Avaid   In Hersi Intel Kite Funded Avaid   In Hersi Intel Kite Funded Avaid <t< th=""><th></th><th>nts.<br/>STEM</th><th></th><th></th><th></th><th>🤌 💿 🚺</th></t<>                                                                                                    |                         | nts.<br>STEM                                                                     |                                                                           |                                                               |       | 🤌 💿 🚺                                                                       |
| Instrument manual procession of the second procession of the second procese processing and the second procession of the second procession of                                     | Home     Fattle Darfile | Active Funded Award<br>(15JCOPS-24-GG-01110-ME<br>Awarded Entity Legal Name (New | TH) PENDINGACTIVE<br>y JustGrants Test Stage Org26) Doing Business As: (1 | New JGII Test Stage Org26)                                    |       | (Actions ~)                                                                 |
| <pre>     tenty uses     tenty uses</pre> | Entity Profile          | Current Entity Legal Name (New                                                   | JGII Test QA Organization 26) Doing Business As: (N                       | lew JGII Test QA Organization 26 Doing Business As)           |       |                                                                             |
| <ul> <li>Petrop Documental</li> <li>Solication Trile: Policy CODE Strephiste New Desgin</li> <li>Anadis</li> <li>Anadis</li> <li>Anadis</li> <li>Anadis</li> <li>Anadis</li> <li>Policy Trilli: Maik Statis data</li> <li>Policy Trilli: Maik Statis data</li> <li>Policy Trilli: Maik Maik Statis data</li> <li>Policy Trilli: Maik Maik Statis data</li> <li>Policy Trilli: Maik Maik Statis data</li> <li>Policy Trilli: Maik Maik Maik Maik Maik Maik Maik Maik</li></ul>                                                                                                    | A Entity Users          | ASAP Account is in Suspend status. Dr                                            | awdown is not available. For more information, view the Funding           | g Balance and Availability tab.                               |       |                                                                             |
| <ul> <li>Applications</li> <li>Project Title:</li> <li>Abite Set: data</li> <li>Project Title:</li> <li>Abite Set: data</li> <li>Applications</li> <li>Applications</li></ul>                                                                                                    | Entity Documents        | Solicitation Title:                                                              | FY24 COPS Template New Design                                             | Solicitation Category: N                                      | A     |                                                                             |
| R. wards   Managing Office:::::::::::::::::::::::::::::::::::                                                                                                    | Applications            | Project Title:<br>Project Period:                                                | Alak's test data<br>5/31/24 - 12/31/26                                    | Federal Award Amount \$2,000.00 UEI: BKV2V7M6FI03             |       |                                                                             |
| Montoring DOI Grant Manager III: Grant Manager III: Marager III: Marager III                          | Awards                  | Managing Office:                                                                 | COPS                                                                      | COPS ORI:                                                     |       |                                                                             |
| Pedral Forms     Pedral Forms     Assignments     Task     Programmatic (Active)     Programmatic (Active)     Proformance Report (PR-43137)     Performance Report (PR-43137)     Performance Report (PR-43137)     Performance Report (PR-43137)     Performance Report (PR-43197)     Performance Report (PR-43197)     Performance Report (PR-43197)     Performance Report (PR-43197)     Performance Report (PR-43197)     Performance Report (PR-43197)     Performance Report (PR-43197)     Performance Report (PR-43197)     Performance Report (PR-43197)     Performance Report (PR-43197)     Performance Report (PR-43197)     Performance Report (PR-43197)     Performance Report (PR-705792)   Performance Report (PR-705792)   Performance Report (PR-705792)   Protocher Report (PR-705792)   Protocher Report (PR-705792)   Protocher Report (PR-705792)   Protocher Report (PR-705792)   Protocher Report (PR-705792)   Protocher Report (PR-705792)   Protocher Report (PR-705792)   Protocher Report (PR-705792)   Protocher Report (PR-705792)   Protocher Report (PR-705792)   Protocher Report (PR-705792)   Protocher Report (PR-705792)     Protocher Report (PR-705792)                                                                                                    | Monitoring              | DOJ Grant Manager:<br>Grant Award Administrator:                                 | GrantManaReCOPS jgitsint<br>justgrants026.grantawardadmin jgitsext        | TIN: *****0000                                                |       |                                                                             |
| Asignments         Task       Asigned to         ·       Performance (Active)       Unded Awards       (3) Egn         ·       Performance Report (FR-21337)       Egn       Created By         ·       Performance Report (FR-21397)       (1) InstrantisCoS grantawardadmin jetteast       Report         ·       Performance Report (FR-1987)       (1) InstrantisCoS grantawardadmin jetteast       Report         ·       Performance Measure Survey       (1) InstrantisCoS grantawardadmin jetteast       Report         ·       Performance Measure Survey       (1) InstrantisCoS grantawardadmin jetteast       Report         ·       Performance Measure Survey       (1) InstrantisCoS grantawardadmin jetteast       Report         ·       Performance Measure Survey       (1) InstrantisCoS grantawardadmin jetteast       Report         ·       Performance Measure Survey       (1) InstrantisCoS grantawardadmin jetteast       Report         ·       Performance Measure Survey       (1) InstrantisCoS grantawardadmin jetteast       Report         ·       Performance Measure Survey       (1) InstrantisCoS grantawardadmin jetteast       Report         ·       Report (FFF-708792)       Report (FFF-708792)       Report         ·       Report (FFF-708792)       Report       Instrantable-COS-Pelgo dodo                                                                                                    | 🚊 Federal Forms         | FAW Case ID                                                                      | FAW-346997                                                                |                                                               |       |                                                                             |
| Image: Spring and matrix (Active) Funded Awards Gueue   Image: Spring and matrix (Active) Performance Report (PR-421347)   Image: Spring and matrix (Active) Image: Spring and awards   Image: Spring and matrix (Active) Image: Spring and awards   Image: Spring and awards Image: Spring and awards   Image: Spring and awards Image: Spring and awards   Image: Spring                                                                                                    |                         | Assignments                                                                      |                                                                           | Assigned to                                                   |       | Case details<br>Last updated by                                             |
| Image: Performance Report (PR-421347)       Image: Performance Report (PR-421347)       Image: Performance Report (PR-41987)         Image: Performance Report (PR-41987)       Image: Performance Report (PR-41987)       Image: Performance Measure Survey       Image: Performance Measure Survey       Performance Measure Survey       Image: Performance Measure Survey       Image: Performance Measure Survey       Performance Measure Survey       Image: Performance Measure Survey       Performance Measure Survey       Performance Measure Survey       Image: Performance Measure Survey       Performance Measure Survey       Performance Measure Survey       Performance Measure Survey       Performance Measure Survey       Image: Performance Measure Survey       Performance Measure Survey                                                                                                    |                         | 2y Programmatic (Active)                                                         |                                                                           | Funded Awards                                                 | Begin | Queue<br>processor(GenerateQuarterlyFFRProcessor)<br>(2h ago)<br>Created by |
| Image: Second Second                       |                         | Performance Report (Pi                                                           | R-421347)                                                                 |                                                               |       | Agent(System-Queue-ServiceLevel.ProcessEvent)                               |
| Image: Performance Report (PR-41987)   Image: Performance Measure Survey   Image: Performance Measure Survey<                                                                                                    |                         | Complete Performanc                                                              | e Measure Survey                                                          | justgrants026.grantawardadmin jgitsext                        | Begin | (1110 050)                                                                  |
|                                                                                                    |                         | Performance Report (Pl                                                           | R-419871)                                                                 |                                                               |       | DOJ Grant Manager                                                           |
| Pederal Financial Report (FFR-708792)     Initial segont     Initial segont     Initial segont       -     Repair flow configuration     Work queue record for Broken Processes (aka problem flows)     Begin     Email       Initial segont cess     Initial segont     Initial segont     Initial segont       Privacy Policy     Initial segont cess     Initial segont cess     Initial segont cess                                                                                                    |                         | Complete Performanc                                                              | e Measure Survey                                                          | justgrants026.grantawardadmin.jgitsext                        | Begin | GrantManaReCOPS jgitsint Phone                                              |
| Include     Repair flow configuration     Work queue record for Broken Processes (aka<br>problem flows)     Begin     Email<br>GrantManaReCOPS@ojn.doj.stg       Iraining Resources     Privacy Policy     Privacy Policy     Privacy Policy                                                                                                    |                         | Federal Financial Report                                                         | rt (FFR-708792)                                                           |                                                               |       | <u>111-111-9999</u>                                                         |
| Privacy Policy Participants (7)                                                                                                    |                         | —— Repair flow configurat                                                        | ion                                                                       | Work queue record for Broken Processes (aka<br>problem flows) | Begin | Email<br><u>GrantManaReCOPS@ojp.doj.stg</u>                                 |
| Privacy Policy                                                                                                    | Training Resources      |                                                                                  |                                                                           |                                                               |       | Participants (7)                                                            |
|                                                                                                    | Privacy Policy          |                                                                                  |                                                                           |                                                               |       |                                                                             |

#### Initiating Closeout Prior to End Date Steps 4 - 5 Select Closeout

4) Select the **Closeout** link.

Home

5) Select **Closeout Award**. The award moves from **Pending-Active** status to **Pending-Initiate Closeout**. The GAA can follow the steps in the <u>Award Closeout</u> section of this document to complete the award closeout process.

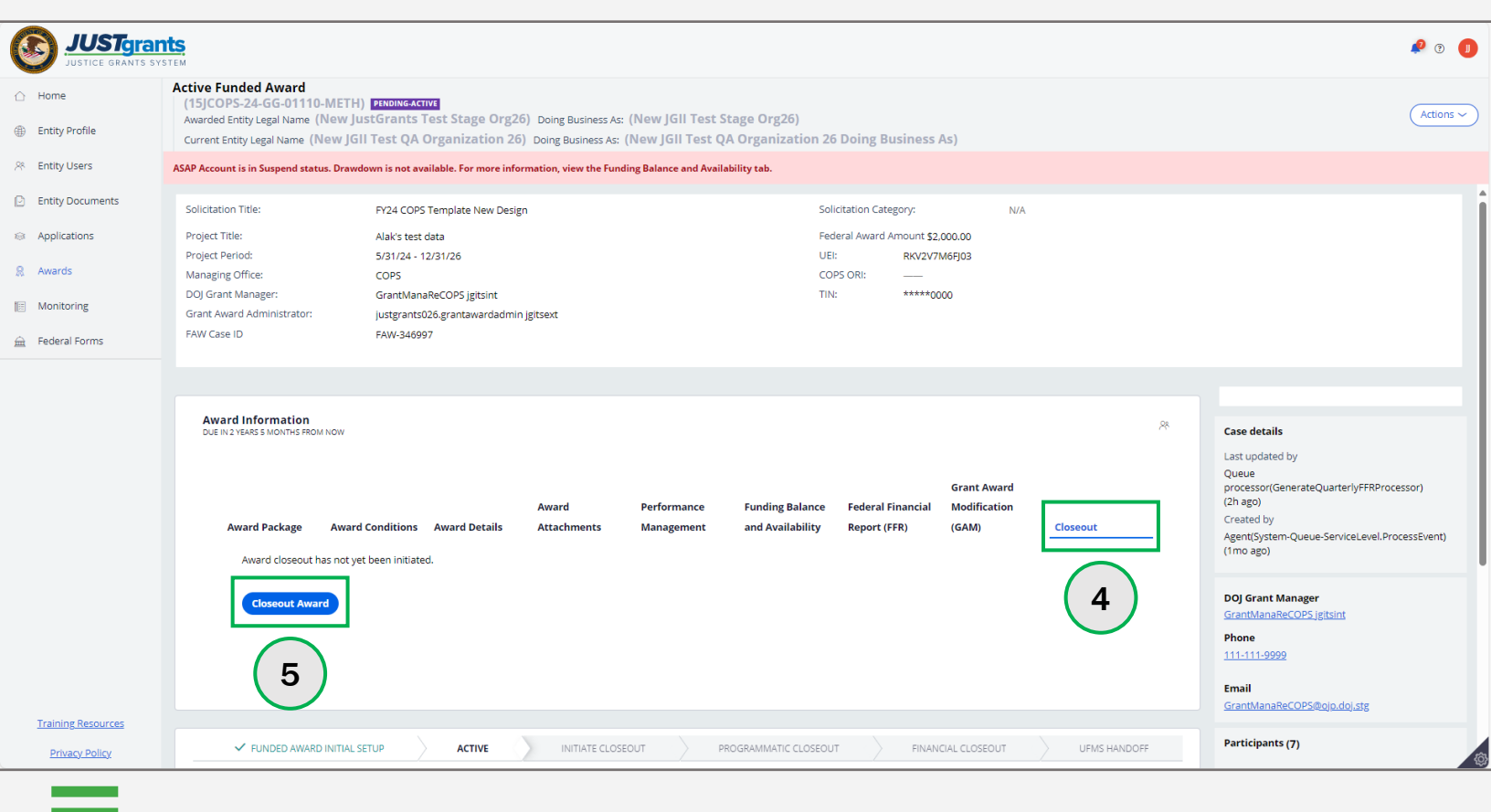

# Initiating Grant Award Modification (GAM) During the Closeout Process

The JustGrants system has certain technical configurations that determine if and how a GAA could initiate a GAM during the award closeout period.

The GAA cannot initiate a **Project Period Extension** (PPE) GAM **less than 30 days prior to the project period end date** or when the award in is in **any Closeout** status. The GAA must coordinate with their Grant Manager to initiate a PPE GAM or change request the closeout to the GAA.

The GAA can still initiate **Financial** (Budget Modifications or Sole Source Approvals) or **Programmatic** GAMs (Scope Changes and Programmatic Costs) when the award is in **Pending-Initiate Closeout** or **Pending-Change Request Closeout** status.

The GAA cannot initiate the financial or programmatic GAMs when the award is in **Pending-Programmatic Closeout or Pending-Financial Closeout** status. The GAA must coordinate with their Grant Manager to request the award be change requested back or to initiate a GAM on their behalf for an award in these statuses.

Neither internal nor external users can initiate any GAMs once an award reaches **Resolved-Closed** status.

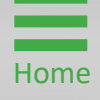

Step 1

Home

**Select Award** 

The GAA can initiate a **Financial** or **Programmatic** GAM when the FAW is in **Pending-Initiate Closeout** or **Pending-Change Request Closeout** status.

1) Select the Award ID for an award to begin.

| JUSTgran           | ts.   |                                |                                              |                          |                                        |                |                |            | P 🤋 🖣       |  |  |  |
|--------------------|-------|--------------------------------|----------------------------------------------|--------------------------|----------------------------------------|----------------|----------------|------------|-------------|--|--|--|
| ) Home             | Awa   | ards - New JustGrants Te       | st Stage Org26 New JGII Test Stage Org2      | 6                        |                                        |                |                |            |             |  |  |  |
| Entity Profile     | My    | Assigned Awards                |                                              |                          |                                        |                |                |            |             |  |  |  |
| ጽ Entity Users     | 814 r | results                        | xults Source List                            |                          |                                        |                |                |            |             |  |  |  |
| Entity Documents   |       | Award ID                       | Solicitation Title                           | Award Status             | Grant Award Administrator              | Program Office | Start Date ↓ 😇 | End Date   | ₩<br>Amount |  |  |  |
| Applications       | ×     | 15JOVW-24-AG-00290-STOP        | SMART FY 20 Support for Adam Walsh Act Imple | Pending-InitiateCloseout | justgrants026.grantawardadmin jgitsext | OVW            | 2/26/2024      | 07/30/2026 | 1,000       |  |  |  |
| Monitoring         | Þ.    | 15PSMA-24-GG-00184-AWAX        | SMART FY 20 Support for Adam Walsh Act Imple | Pending-InitiateCloseout | justgrants026.grantawardadmin jgitsext | SMART          | 10/1/2023      | 12/31/2025 | 3,000       |  |  |  |
| Eederal Forms      | •     | 15JCOPS-23-GK-03219-METH       | Annual-calendar vc                           | Pending-InitiateCloseout | David Gaetani                          | COPS           | 7/1/2023       | 01/31/2024 | 100,000     |  |  |  |
|                    | Þ     | 15JCOPS-23-GK-03218-METH       | Annual-calendar vc                           | Pending-InitiateCloseout | David Gaetani                          | COPS           | 7/1/2023       | 01/31/2024 | 100,000     |  |  |  |
| $\bigcirc$         | •     | <u>15PBJA-23-GK-01669-COAP</u> | Annual-calendar vc                           | Pending-InitiateCloseout | justgrants026.multipleroles jgitsext   | BJA            | 1/15/2023      | 12/15/2023 | 57          |  |  |  |
| 1                  | Þ.    | 15JCOPS-23-GG-03302-METH       | Annual-calendar vc                           | Pending-InitiateCloseout | justgrants026.grantawardadmin jgitsext | COPS           | 1/1/2023       | 12/31/2023 | 1,000       |  |  |  |
| _                  | •     | 15JOVW-23-GG-03301-STOP        | test PR                                      | Pending-InitiateCloseout | justgrants026.grantawardadmin jgitsext | OVW            | 1/1/2023       | 12/31/2023 | 1,000       |  |  |  |
|                    | Þ.    | 15JCOPS-23-GG-03281-METH       | Dunya.yilmazer Mar2_2021                     | Pending-InitiateCloseout | JohnElectronicBusinessPoc Doe          | COPS           | 1/1/2023       | 12/31/2023 | 1,000       |  |  |  |
|                    | ×.    | 15JCOPS-23-GG-03271-METH       |                                              | Pending-InitiateCloseout | justgrants026.grantawardadmin jgitsext | COPS           | 1/1/2023       | 12/31/2023 | 900         |  |  |  |
| Training Resources | Þ.    | 15JCOPS-22-GG-03324-METH       |                                              | Pending-InitiateCloseout | justgrants026.grantawardadmin jgitsext | COPS           | 1/1/2023       | 12/31/2023 | 2,000       |  |  |  |
| Privacy Policy     |       |                                |                                              |                          |                                        |                |                |            |             |  |  |  |

Step 2

Home

**Select Begin** 

2) Select the **Begin** link to open the award for closeout.

| C  | JUSTGran           | ts.<br>Tem                                                            |                                                                                      |                                                         |            | 🤌 o 🕕                                                                                                    |
|----|--------------------|-----------------------------------------------------------------------|--------------------------------------------------------------------------------------|---------------------------------------------------------|------------|----------------------------------------------------------------------------------------------------|
|    | Home               | Closeout<br>(15PBJA-23-GG-03244-AW<br>Awarded Entity Legal Name (Jus  | AX) PENDING INITIATECLOSEOUT<br>tGrants Test Org26) Doing Business As: (JGII Test Or | rg26)                                                   |            | Actions ~                                                                                                    |
| ۲  | Entity Profile     | Current Entity Legal Name (New                                        | JGII Test QA Organization 26) Doing Business As: (                                   | New JGII Test QA Organization 26 Doing Business As)     |            |                                                                                                    |
| 88 | Entity Users       | ASAP Account is in Suspend status. D                                  | rawdown is not available. For more information, view the Fundi                       | ng Balance and Availability tab.                        |            |                                                                                                    |
| D  | Entity Documents   | Solicitation Title:                                                   | AZ-GRANT-MY.TEST.Solicitation                                                        | Solicitation Category:                                  | N/A        |                                                                                                    |
| 8  | Applications       | Project Title:<br>Project Period:                                     | Batman<br>8/31/23 - 6/28/24                                                          | Federal Award Amount \$1,000,000.00 Program Office: BIA |            |                                                                                                    |
| 8  | Awards             | Managing Office:                                                      | OJP                                                                                  | UEI: RKV2V7M6FJ03                                       |            |                                                                                                    |
|    | Monitoring         | DOJ Grant Manager:<br>Grant Award Administrator:                      | GrantManaReBJA jgitsint<br>justgrants026.grantawardadmin jgitsext                    | TIN: *****0000                                          |            |                                                                                                    |
| Â  | Federal Forms      | FAW Case ID                                                           | FAW-324341                                                                           |                                                         |            |                                                                                                    |
|    |                    | Assignments Task 3mo Closeout Initiate Review Ø Performance Report (I | (Initiate Closeout)<br>PR-417822)                                                    | Assigned to                                             | 2<br>Begin | Case details<br>Last updated by<br>Pega Email Bot (11d ago)<br>Created by<br>Agent(System-Queue-ServiceLevel.ProcessEvent)<br>(11mo ago) |
|    |                    | Complete Performan     Performance Report ()                          | ce Measure Survey                                                                    | justgrants026.grantawardadmin.jgitsext                  | Begin      | DOJ Grant Manager<br>GrantManaReB/A jgitsint                                                                                             |
|    |                    | Complete Performan                                                    | ce Measure Survey                                                                    | justgrants026.grantawardadmin.jgitsext                  | Begin      | Phone<br>111-111-1111                                                                                                    |
|    |                    | Performance Report (     Complete Performance                         | PR-410859)<br>ce Measure Survey                                                      | Justgrants026.grantawardadmin.jgitsext                  | Begin      | Email<br>GrantManaReB/A@ojo.usdoj.stg                                                                                                    |
|    | Training Resources | Performance Report (                                                  | PR-410071)                                                                           |                                                         |            | Participants (7)                                                                                                    |
|    | Privacy Policy     | Complete Performan                                                    | ce Measure Survey                                                                    | justgrants026,grantawardadmin.jgitsext                  | Begin      | justgrants026.grantawardadmin<br>igitsext M                                                                                              |
|    |                    |                                                                       |                                                                                      |                                                         |            |                                                                                                    |

Step 3

Home

Scroll to Funded Award Section

3) On the Closeout page, scroll to the Funded Award section.

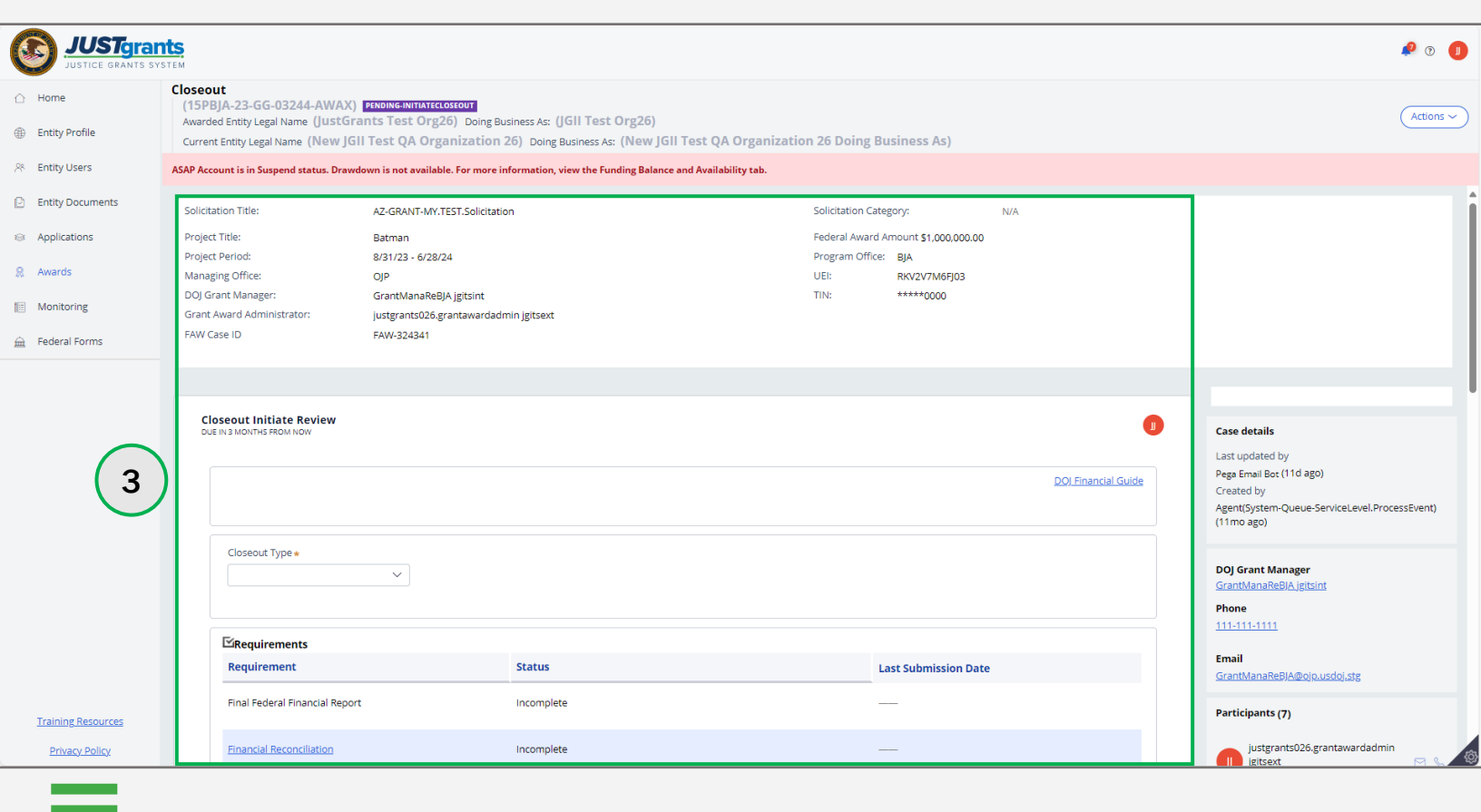

Step 4

Select GAM Tab

4) Select the **Grant Award Modification** tab from the **Funded Award** section.

|                | STgrants<br>ce grants system                                                                                                    | P 🤋 🕕     |
|----------------|----------------------------------------------------------------------------------------------------|-----------|
| ☐ Home         | Closeout<br>(15P5MA-24-GG-00184-AWAX) EXMINGHIMITATELOSIOUT                                                                                                    | Actions ~ |
| Entity Profile | Awarded Enury Legal Name (New Just Grant's Test Stage Org20) Doing Business As: (New Jun Test Stage Org20)                                                                                                    |           |
| 8 Entity Users | ASAP Account is in Suspend status. Drawdown is not available. For more information, view the Funding Balance and Availability tab.                                                                                         | •         |
| Entity Docun   | Pents Funded Award                                                                                                    |           |
| Applications   | Grant Award                                                                                                    |           |
| Awards         | Award     Performance     Funding Balance     Federal Financial     Modification       Award Package     Award Conditions     Award Details     Attachments     Management     and Availability     Report (FFR)     (GAM) |           |
| Monitoring     | GAM Selection                                                                                                    |           |
| 🚊 Federal Form | ns Type of Award Change (4)                                                                                                    |           |
|                | Select V                                                                                                    |           |
|                | Create New GAM                                                                                                    |           |
|                |                                                                                                    |           |
|                |                                                                                                    |           |
|                | ✓ In Progress GAMs FAW-335434                                                                                                    |           |
|                | GAM ID 🛒 Status 🗮 Type of Award Change Award Change Subtype Originated by 🛒 Last Modified Date                                                                                                    |           |
|                |                                                                                                    |           |
|                | No Items                                                                                                    |           |
| Training Reso  | ources Completed GAMs FAW-335434                                                                                                    |           |
| Privacy Po     | GAM ID 🐺 Status 🐺 Type of Award Change award Change Subtype                                                                                                    | ¢         |

Home

Step 5

Select Type of Award Change

5) Select either Financial or Programmatic from the Type of Award Change selection menu.

![](_page_30_Figure_3.jpeg)

**Project Period Extension (PPE) Error** 

Home

Select Type of Award Change

An error displays if the GAA selects the **Project Period Extension** option from the **Type of Award Change** selection menu. A GAA cannot initiate a PPE GAM within 30 days of the project period end date. At that time, only the **Grant Manager** can initiate a PPE GAM.

|                                                         | nts<br>YSTEM                                                                                                    | 👂 🔋 🕕     |
|---------------------------------------------------------|----------------------------------------------------------------------------------------------------|-----------|
| <ul> <li>G Home</li> <li>⊕ Entity Profile</li> </ul>    | Closeout<br>(15JOVW-22-GG-02950-STOP) PENDING-GHANGEREQUESTCLOSEOUT<br>Awarded Entity Legal Name (JGII Test Org26) Doing Business As: (JGII Test Org26 Doing Business As)                                                                                                    | Actions ~ |
| A Entity Users                                          | ASAP Account is in Suspend status. Drawdown is not available. For more information, view the Funding Balance and Availability tab.                                                                                                    |           |
| <ul><li>Entity Documents</li><li>Applications</li></ul> | The state of the state of the s | •         |
| Awards                                                  | Grant Award                                                                                                    |           |
| Monitoring                                              | Award     Performance     Funding Balance     Federal Financial     Modification       Award Package     Award Conditions     Award Details     Attachments     Management     and Availability     Report (FFR)     (GAM)                                                                                                    |           |
| 🚊 Federal Forms                                         | GAM Selection                                                                                                    |           |
|                                                         | Type of Award Change Project Period Extension Create New GAM A project period extension grant award modification (GAM) can be created by only a DOJ grant manager within thirty days of the project period end date. Please contact your DOJ Grant Manager.                                                                                                    |           |
|                                                         | ✓ In Progress GAMs FAW-310425                                                                                                    |           |
|                                                         | GAM ID 😇 Status 😇 Type of Award Change 🛱 Award Change Subtype 🛱 Originated by 🗮 Last Modified Date 🗮                                                                                                    |           |
| Training Resources                                      | No Items                                                                                                    |           |
| Privacy Policy                                          | 1                                                                                                    | \$        |

Select Type of Award Subtype

6) Select the Award Subtype from the Award Change Subtype selection menu.

| JUSTGIA            | nts<br>YSTEM                                                                                                    | 🕫 🤉 🕕 |  |  |  |
|--------------------|----------------------------------------------------------------------------------------------------|-------|--|--|--|
|                    | Home Closeout<br>(15PSMA-24-GG-00184-AWAX) PENDINGHNITATECOSTOUT<br>Awarded Entity Legal Name (New JustGrants Test Stage Org26) Doing Business As: (New JGII Test Stage Org26)                                                                                             |       |  |  |  |
| Entity Profile     |                                                                                                    |       |  |  |  |
| 😤 Entity Users     | ASAP Account is in Suspend status. Drawdown is not available. For more information, view the Funding Balance and Availability tab.                                                                                                    |       |  |  |  |
| Entity Documents   | Efended Award                                                                                                    |       |  |  |  |
| Applications       | Grant Award                                                                                                    |       |  |  |  |
| Awards             | Award         Performance         Funding Balance         Federal Financial         Modification           Award Package         Award Conditions         Award Details         Attachments         Management         and Availability         Report (FFR)         (GAM) |       |  |  |  |
| Monitoring         | GAM Selection                                                                                                    |       |  |  |  |
| 🚊 Federal Forms    | Type of Award Change Award Change Subtype                                                                                                    |       |  |  |  |
|                    | Financial     Select       Create New GAM     Select       Budget Clearance     Budget Modification       Budget Reduction     Direct Deobligation       Sole Source Approval     Sole Source Approval                                                                     | 1     |  |  |  |
|                    | ✓ In Progress GAMs FAW-335434                                                                                                    |       |  |  |  |
|                    | GAM ID 😇 Status 🗮 Type of Award Change 🗐 Award Change Subtype 🗮 Originated by 🗮 Last Modified Date                                                                                                    |       |  |  |  |
|                    | Noltems                                                                                                    |       |  |  |  |
| Training Resources | Completed GAMs FAW-335434                                                                                                    |       |  |  |  |
| Privacy Policy     | GAM ID 🛒 Status 🐺 Type of Award Change 🚎 Award Change Subtype                                                                                                    | ¢     |  |  |  |

Home

Select Create New GAM

7) Select Create New GAM.

| JUSTgrant          | S en                                                                                                    | P 🤉 🕕     |  |  |
|--------------------|----------------------------------------------------------------------------------------------------|-----------|--|--|
| 🛆 Home             | Closeout<br>(15PSMA-24-GG-00184-AWAX) ZENDING-INITIATECOSCOUT                                                                                                    | Actions ~ |  |  |
| Entity Profile     | Awarded Entity Legal Name (New JustGrants Test Stage Org26) Doing Business As: (New JGII Test Stage Org26)                                                                                                    |           |  |  |
| 📯 Entity Users     |                                                                                                    |           |  |  |
| Entity Documents   | Funded Award                                                                                                    |           |  |  |
| Applications       | Federal Grant Award                                                                                                    |           |  |  |
| â Awards           | Award     Award     Performance     Funding Balance     Financial Report     Modification       Award Package     Conditions     Award Details     Attachments     Management     and Availability     (FFR)     (GAM)                                                                                                    |           |  |  |
| Monitoring         | GAM Selection                                                                                                    |           |  |  |
| 🚊 Federal Forms    | Type of Award Change Award Change Subtype                                                                                                    |           |  |  |
|                    | Financial V Sole Source ApprovalV                                                                                                    |           |  |  |
|                    |                                                                                                    | I         |  |  |
|                    | V IN Progress GAMS FAW-335434                                                                                                    |           |  |  |
|                    | GAM ID Status Type of Award Change Award Change Subtype Originated by Last Modified Date                                                                                                    |           |  |  |
|                    | No items                                                                                                    | I         |  |  |
| Training Resources | ✓ Completed GAMs FAW-335434                                                                                                    |           |  |  |
| Privacy Policy     | GAM ID       Image: Status Image: Status Image | <b>\$</b> |  |  |

![](_page_33_Picture_4.jpeg)

Step 8

Home

Complete New GAM

8) Complete the fields in the GAM. The displayed fields reflect the information required for the type of GAM selected. The example displays the fields in a Budget Modification GAM.

| Grant Award Modification GAM-21<br>(15PSMA-24-GG-00184-AWAX) | 8570                                        |                           |                    |   |
|--------------------------------------------------------------|---------------------------------------------|---------------------------|--------------------|---|
| Profile Awarded Entity Legal Name (New JustGran              | nts Test Stage Org26) Doing Business As: (N | ew JGII Test Stage Org26) |                    |   |
| ty Users                                                     | is rest stage org20) Doing Business As: (We | W Juli Test Stage Org20)  |                    | 1 |
| ty Documents Categories                                      | Approved Budget                             | Requested Changes         | Revised Budget     |   |
| lications Personnel                                          | \$600.00                                    |                           | \$ 600.00          |   |
| rds FringeBenefits                                           | \$600.00                                    |                           | \$ 600.00          |   |
| aitoring Travel                                              | \$600.00                                    |                           | \$ 600.00          |   |
| eral Forms Equipment                                         | \$600.00                                    |                           | \$ 600.00          |   |
| Supplies                                                     | \$600.00                                    |                           | \$ 600.00          |   |
| Construction                                                 | \$600.00                                    |                           | \$ 600.00          |   |
| 8 Subawards (subgrants)                                      | \$600.00                                    |                           | \$ 600.00          |   |
| Procurement Contracts                                        | \$600.00                                    |                           | \$ 600.00          |   |
| Other Costs                                                  | \$600.00                                    |                           | \$ 600.00          |   |
| Total Direct Costs                                           | \$5,400.00                                  |                           | \$5,400.00         |   |
| Indirect Costs                                               | \$1,600.00                                  |                           | \$ 1,600.00        |   |
| Total Project Costs                                          | \$7,000.00 100.00%                          |                           | \$7,000.00 100.00% |   |
| ning Resources Total Project Cost Breakdown                  |                                             |                           |                    |   |
| rivacy Policy Eederal Funds                                  | \$3,000,00                                  | \$0.00                    | \$3.000.00 42.86%  |   |

Steps 9 – 10

Add Justification and Upload Documents

- 9) Enter justification for the GAM in the Justification text field.
- 10) Select **Upload Doc** to attach any necessary documents to support the GAM.

| JUSTgra            | nts<br><sub>YSTEM</sub>                                                                                    | P 🔋 🕕     |
|--------------------|----------------------------------------------------------------------------------------------------|-----------|
|                    | Grant Award Modification GAM-218570                                                                        |           |
| Entity Profile     | Awarded Entity Legal Name (New JustGrants Test Stage Org26) Doing Business As: (New JGII Test Stage Org26) | Actions ~ |
| 😤 Entity Users     | Current Entity Legal Name (New JustGrants Test Stage Org26) Doing Business As: (New JGII Test Stage Org26) |           |
| Entity Documents   | Justification                                                                                              |           |
| Applications       | Add justification for Grant Award Modification in this text field.                                         |           |
| 8 Awards           |                                                                                                    |           |
| Monitoring         |                                                                                                    |           |
| 🚊 Federal Forms    |                                                                                                    |           |
|                    |                                                                                                    |           |
|                    | Budget/Financial Documentation                                                                             |           |
|                    | <ul> <li>Budget Worksheet and Budget Narrative (attachment)</li> </ul>                                     |           |
|                    | Upload Doc                                                                                                 |           |
|                    | N 10 have been uploaded for Budget Worksheet and Budget Narrative (attachment)                             | -         |
| Training Resources | reement Costs (also known as Pre-award Costs)                                                              |           |
| Privacy Policy     | s Indirect Cost Rate Agreement (if annlicable)                                                             |           |

Step 11

Upload Documents

11) Either drag and drop or choose **Select File(s)** to upload needed documents.

|               | ISTGRANTS SYSTEM                                                                                             | P 0 🕕       |
|---------------|----------------------------------------------------------------------------------------------------|-------------|
| ☐ Home        | Grant Award Modification GAM-218570                                                                          |             |
| Entity Profi  | e Awarded Entity Legal Name (New JustGrants Test Stage Org26) Doing Business As: (New JGII Test Stage Org26) | (Actions ~) |
| ≫ Entity User | Current Entity Legal Name (New JustGrants Test Stage Org26) Doing Business As: (New JGII Test Stage Org26)   |             |
| 🕒 Entity Docu | ments                                                                                                    |             |
| Application   | Add justification for Grant Award Modification in this text field.                                           |             |
| 🞗 Awards      | Attach file(s)                                                                                               |             |
| Monitoring    |                                                                                                    |             |
| 🚊 Federal For | ms OR Select files)                                                                                          |             |
|               | Budget/Financial Documentation                                                                               |             |
|               | <ul> <li>Budget Worksheet and Budget Narrative (attachment)</li> </ul>                                       |             |
|               | Upload Doc                                                                                                   |             |
|               | No documents have been uploaded for Budget Worksheet and Budget Narrative (attachment)                       |             |
| Training Re   | sources > Pre-agreement Costs (also known as Pre-award Costs)                                                |             |
| Privacy P     | s Indirect Cost Rate Agreement (if annlicable)                                                               | (¢)         |

![](_page_36_Picture_5.jpeg)

Steps 12 - 13

Upload Documents

- 12) Rename the document if needed. The category for the uploaded document corresponds to the category in the GAM. To remove the uploaded document, select the trash can icon.
- 13) Select Attach.

Home

| JUSTGE GRANTS S    | Ints<br>SYSTEM                                                                                        | P 💿 🕕                                                                                                    |
|--------------------|----------------------------------------------------------------------------------------------------|----------------------------------------------------------------------------------------------------|
|                    | Grant Award Modification GAM-218570                                                                   |                                                                                                    |
| Entity Profile     | Awarded Entity Legal Name (New JustGrants Test Stage Org26) Doing Business As: (New JGII Test Stage ( | Org26)                                                                                                    |
| 😤 Entity Users     | Current Entity Legal Name (New JustGrants Test Stage Org26) Doing Business As: (New JGII Test Stage O | rg26)                                                                                                    |
| D Entity Documents | Font → Size → III II B I U ( ♥ ♥) X 0 @ @ @ ( I x ) ◆ → ( ♥   X ) # +                                 |                                                                                                    |
| Applications       | Add justification for Grant Award Attach file(s)                                                      | ×                                                                                                    |
| Awards             |                                                                                                    |                                                                                                    |
| Monitoring         |                                                                                                    |                                                                                                    |
| 🚊 🛛 Federal Forms  | Drag and dr                                                                                           | op files here                                                                                                    |
|                    | Select                                                                                                | s<br>file(s)                                                                                                    |
|                    | Name* File Category                                                                                   |                                                                                                    |
|                    | Links Links.docx Budget Worksheet and Budget Narrative (a                                             | attachment) 🗸 📋                                                                                                    |
|                    | Budget/Financial Docume Cancel Budget Worksheet and Duuget Warrative (attachment)                     | 2 Attach                                                                                                    |
|                    | Upload Doc                                                                                            | 13                                                                                                    |
|                    | No documents have been uploaded for Budget Worksheet and Budget Narrative (attachment)                |                                                                                                    |
| Training Resources | > Pre-agreement Costs (also known as Pre-award Costs)                                                 |                                                                                                    |
| Privacy Policy     | <ul> <li>Indirect Cost Rate Agreement (if applicable)</li> </ul>                                      | le la construcción de la construcción de la const |

Step 14

Home

Submit GAM

14) Select Submit to send the GAM to DOJ for review.

| Image: Subject CRANTS SYSTEM     Image: Image: System     Image: Image: Image: System     Image: Image: Image: Image: System     Image: Image: |
|----------------------------------------------------------------------------------------------------|
| Image: Individual of the indication of AM-21-Bit Stage Org26)     Image: Individual of the indication of AM-21-Bit Stage Org26)     Image: Individual of the indication of AM-21-Bit Stage Org26)     Image: Individual of the indication of AM-21-Bit Stage Org26)     Image: Individual of the indication of AM-21-Bit Stage Org26)     Image: Individual of the indication of AM-21-Bit Stage Org26)     Image: Individual of the indication of AM-21-Bit Stage Org26)     Image: Individual of the indication of AM-21-Bit Stage Org26)     Image: Individual of the indication of AM-21-Bit Stage Org26)     Image: Individual of AM-21-Bit Stage Org26)     Image: Individual of AM-21-Bit Stage Org26)     Image: Individual of AM-21-Bit Stage Org26)     Image: Individual of AM-21-Bit Stage Org26)     Image: Individual of AM-21-Bit Stage Org26)     Image: Individual of AM-21-Bit Stage Org26)     Image: Individual of AM-21-Bit Stage Org26)     Image: Individual of AM-21-Bit Stage Org26)        Image: Individual of AM-21-Bit Stage Org26) </th                                                                                                    |
| <ul> <li>Entity Profile</li> <li>Awarded Entity Legal Name (New Just Grants Test Stage Org26) Doing Business As: (New JGII Test Stage Org26)</li> <li>Entity Users</li> <li>Entity Documents</li> <li>Applications</li> <li>Awards</li> <li>Monitoring</li> <li>Federal Forms</li> <li>Cureate Document Costs (also known as Pre-award Costs)</li> <li>Pre-agreement Costs (also known as Pre-award Costs)</li> <li>Indirect Cost Rate Agreement (if applicable)</li> <li>Consultant Rate</li> </ul>                                                                                                    |
| <ul> <li>Entity Users</li> <li>Current Entity Legal Name (New Just Grants Test Stage Org.26) Doing Business As: (New Just Test Stage Org.26)</li> <li>Entity Documents</li> <li>Applications</li> <li>Applications</li> <li>Monitoring</li> <li>Federal Forms</li> <li>Federal Forms</li> <li>Current Entity Legal Name (Teew Just Grants Test Stage Org.26) Doing Business As: (New Just Test Stage Org.26)</li> <li>Date Added</li> <li>Date Added</li> <li>Date Added</li> <li>Date Added</li> <li>Upload Doc</li> <li>Pre-agreement Costs (also known as Pre-award Costs)</li> <li>Indirect Cost Rate Agreement (if applicable)</li> <li>Consultant Rate</li> </ul>                                                                                                    |
| ▶ Entity Documents   ▲ Applications   ▲ Applications   ▲ Mardis   ■ Monitoring   ▲ Federal Forms     → Pre-agreement Costs (also known ar Pre-award Costs)   > Indirect Cost Rate Agreement (if applicable)   > Consultant Rate                                                                                                    |
| Applications                                                                                                    |
| R Awards   Image: Monitoring   Image: Federal Forms   Pre-agreement Costs (also known as Pre-award Costs)   Indirect Cost Rate Agreement (if applicable)   Consultant Rate                                                                                                    |
| Monitoring   Pederal Forms     Pre-agreement Costs (also known as Pre-award Costs)   Indirect Cost Rate Agreement (if applicable)   Consultant Rate                                                                                                    |
|                                                                                                    |
| Indirect Cost Rate Agreement (if applicable)     Consultant Rate                                                                                                    |
| > Consultant Rate                                                                                                    |
|                                                                                                    |
| > Limitation on Employee Compensation; Waiver                                                                                                    |
| > Financial Management and System of Internal Controls Questionnaire (including applicant disclosure of high-risk status)                                                                                                    |
| > Additional Attachments                                                                                                    |
|                                                                                                    |
| > Grants Management Comments                                                                                                    |
| Cancel Delete GAM Save Submit                                                                                                    |
| Training Resources         CREATE         INITIAL REVIEW         PROGRAMMATIC REVIEW         FINANCIAL REVIEW         UFMS HANDOFF         GAM FULFILLMENT                                                                                                    |

Steps 15 - 16

Home

**Close GAM** 

- 15) A message displays which reads, **"Thank you! The next step in** this case has been routed appropriately."
- 16) Select **Close** from the **Actions** menu to close the GAM and return to **My Assigned Awards**.

| Image: Individual Control Control Contect Contrecontect Contect Control Control Control Control Control                             | I 🗍                                                         |
|----------------------------------------------------------------------------------------------------|-------------------------------------------------------------|
| <ul> <li>Applications</li> <li>Awards</li> <li>Monitoring</li> <li>Monitoring</li> <li>CREATE</li> <li>INITIAL REVIEW</li> <li>PROGRAMMATIC REVIEW</li> <li>FINANCIAL REVIEW</li> <li>UFMS HANDOFF</li> <li>GAM FULFILLMENT</li> <li>Case details</li> <li>Last updated by<br/>justgrants026.grantawardadmin jgitsext (1<br/>Created by<br/>justgrants026.grantawardadmin jgitsext (1)</li> </ul>                                                                                                    | ttions ><br>resh<br>Actions<br>it<br>se<br>m ago)<br>m ago) |
| reciprome reciprome rec |                                                             |
| Definition Definition                                                                                                    | ¢                                                           |

February 2025 Version 3.2

![](_page_40_Picture_1.jpeg)